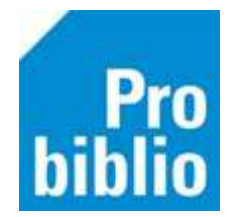

## Printer instellen voor etiketten en scankaarten

Om etiketten en scankaarten te kunnen printen zijn de volgende instellingen nodig:

- 1. Start de mediatheekWise client
- 2. Ga naar Vestigingsbeheer Werkplekbeheer Configuratie

| Werkdatum wijzigen                         |  |  |  |
|--------------------------------------------|--|--|--|
| Andere gebruiker                           |  |  |  |
| Berichten in venstertitel niet knipperen   |  |  |  |
| Lees <u>b</u> aarheid                      |  |  |  |
| Taa <u>l</u> keuze                         |  |  |  |
| Bonprinter tijdelijk uitschakelen          |  |  |  |
| Vakantie uitleenperioden Mededeling op bon |  |  |  |
| Configuratie                               |  |  |  |
| Loggen naar bestand aan/uit                |  |  |  |
|                                            |  |  |  |

3. Ga naar tabblad 'Randapparatuur' en naar 'Stylesheets koppelen aan default printer'

| 📽 Configuratie      |                |                    |               | - D X                    |  |
|---------------------|----------------|--------------------|---------------|--------------------------|--|
| Geluidsinstellingen | Log & Debug    | Bieb Zelfbediening | schoolWise Z  | schoolWise Zelfbediening |  |
| Poorteigenschappen  | Balieprofielen | Sessiegegevens     | Randapparaten | Voorkeuren               |  |

## 4. Kies 'Instellen'

| Lokale printer berichten                 | Adobe PDF     |
|------------------------------------------|---------------|
| Default labelstylesheet                  | ~             |
| Default enkel labelstylesheet            | ~             |
| Stylesheets koppelen aan default printer | Instellen     |
| Flatbedscanner                           | 🗆 aangesloten |
| Scanner bron                             | ✓ Opslaan     |

5. Een lijst met stylesheets verschijnt nu. Scrol naar beneden en geef '<ALTIJD VRAGEN>' aan bij de volgende stylesheets:

1

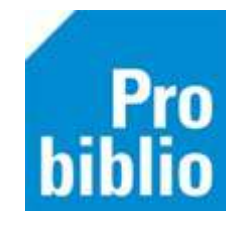

| 🐡 Default stylesheetprinter wijzigen |                                   |                             | ×  |
|--------------------------------------|-----------------------------------|-----------------------------|----|
| Туре                                 | Stylesheet                        | Printer                     |    |
| STYLESHEET_LABEL                     | dymo_landelijknr.xsl              | <geen></geen>               | ~  |
| STYLESHEET_LABEL                     | etikkaart_educat.xsl              | <altijd vragen=""></altijd> |    |
| STYLESHEET_LABEL                     | herma_4613_3x11.xsl               | <altijd vragen=""></altijd> | ~  |
| STYLESHEET_LABEL                     | herma_4613_3x11_barcode_titel.xsl | <altijd vragen=""></altijd> | ×. |
| STYLESHEET_LABEL                     | herma_4613_3x11_[66x25_4].xsl     | <altijd vragen=""></altijd> | ~  |
| STYLESHEET_LABEL                     | herma_met_X_4613_3x11_[66x25      | <geen></geen>               | ~  |
| STYLESHEET_LABEL                     | hka_avery_3x12.xsl                | <geen></geen>               | ~  |
| STYLESHEET_LABEL                     | hka_avery_3x12_adreslabels.xsl    | <geen></geen>               | ~  |
| STYLESHEET_LABEL                     | hka_avery_4x12.xsl                | <geen></geen>               | ~  |
| STYLESHEET_LABEL                     | PB_collectielabels_3x8.xsl        | <geen></geen>               | ~  |
| STYLESHEET_LABEL                     | PB_Leeskr.koffer 2023.xsl         | <geen></geen>               | ~  |
| STYLESHEET_LABEL                     | PB_Leeskr.koffer ET 2023.xsl      | <geen></geen>               | ~  |
| STYLESHEET_LABEL                     | rugetik_groot_2x10.xsl            | <altijd vragen=""></altijd> | ~  |
| STYLESHEET_LABEL                     | rugetik_groot_kleur_2x10.xsl      | <altijd vragen=""></altijd> | ~  |
| STYLESHEET_LABEL                     | rugetik_groot_zwart_2x10.xsl      | <altijd vragen=""></altijd> | ~  |
| STYLESHEET_LABEL                     | rugetik_klein_4x10.xsl            | <altijd vragen=""></altijd> | ×  |
| STYLESHEET_LABEL                     | scankaart_educat.xsl              | <altijd vragen=""></altijd> | ~  |
| STYLESHEET_LABEL                     | scankaart_educat_code39.xsl       | <altijd vragen=""></altijd> | ~  |
| STYLESHEET_LABEL                     | scankaart_passen.xsl              | <altijd vragen=""></altijd> | ~  |
| STYLESHEET_LABEL                     | speelgoedetiket_2x2.xsl           | <geen></geen>               | ~  |
|                                      | Ok                                | Quit                        |    |

6. Bevestig met 'OK'.

2